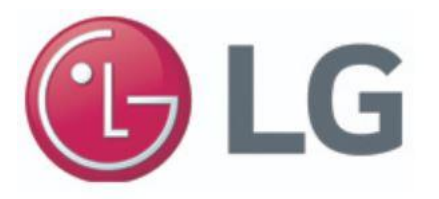

### LG Exclusive Partner Program (EPP)

### How to register your new account on UrbanFox – LG Official Store?

# Step 1: Login to https://epp.urbanfox.store/ & click on "Create An Account" button.

| tisting Customers                                        | Customers                                                                                     |
|----------------------------------------------------------|-----------------------------------------------------------------------------------------------|
| If you have an account, sign in with your email address. | If you are an employee who is part of our program. Please register for a<br>customer account. |
| Email Address *                                          | CREATE AN ACCOUNT                                                                             |
| Password+                                                |                                                                                               |
| SIGN IN Forgot Your Password?                            |                                                                                               |
|                                                          |                                                                                               |
|                                                          |                                                                                               |
|                                                          |                                                                                               |

Step 2: Register your account with corporate email address & create your new password

 Password should contain at least 8-16 characters long at least one uppercase, one lowercase digit & special character letter.
\*Password requirements\*

## Step 3: Enter your personal details & preferred delivery address.

Step 4: Verify your email address. Upon successful confirmation, you can log in to your account to start shopping

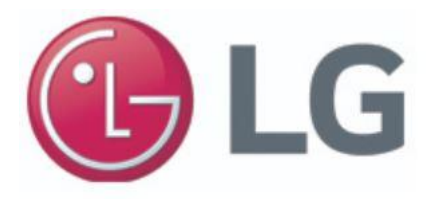

### How to make your first purchase on Urbanfox - LG Official store?

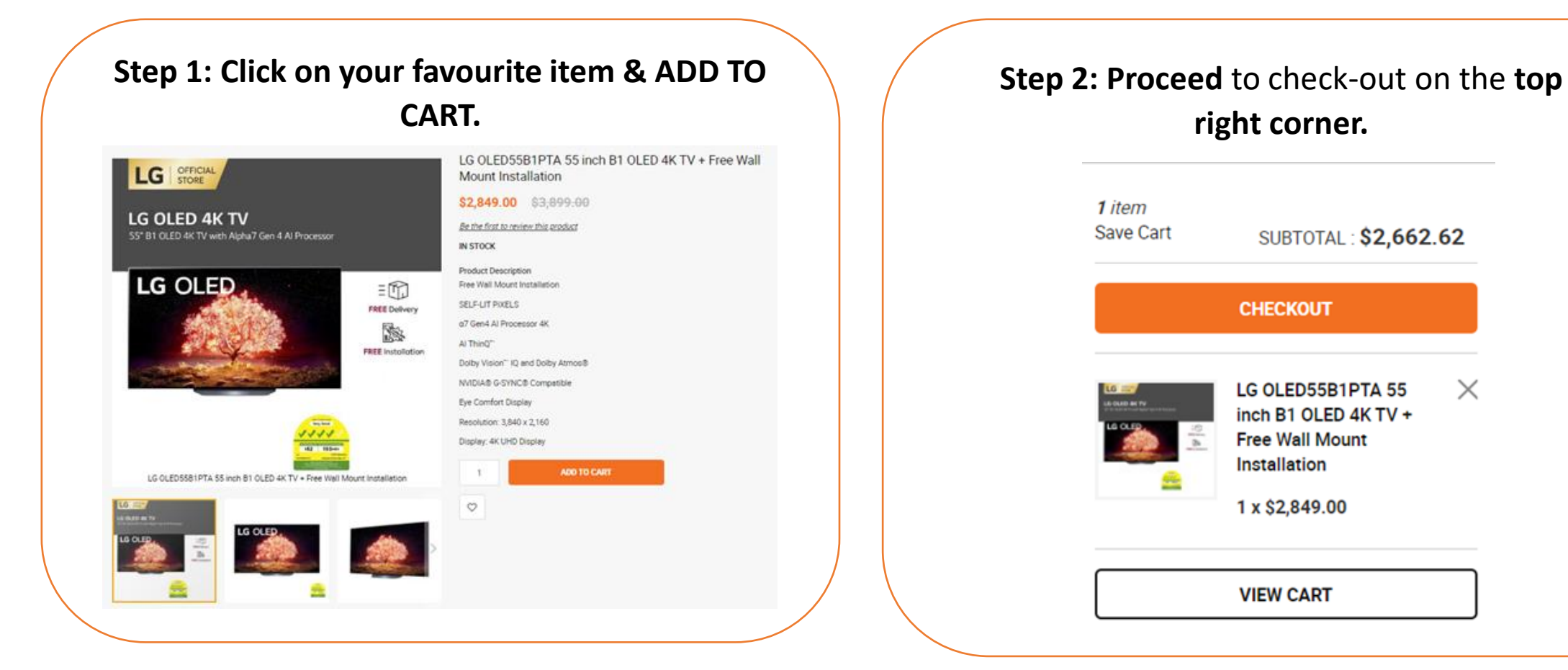

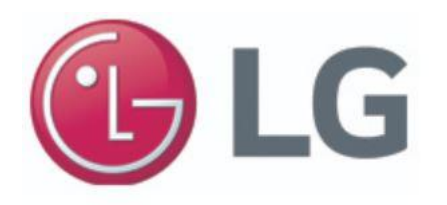

### Step 3: Select your preferred delivery address

Step 4: Payment Method - Credit or Debit Card.

We currently support Visa, MasterCard, American Express, Discover Global Card.

Tap "Place Order" & your payment is completed!

| IIPPING ADDRESS                                                                                                    | ORDER SUMMARY                                                   |                                                                  |
|----------------------------------------------------------------------------------------------------|-----------------------------------------------------------------|------------------------------------------------------------------|
| First Name Last Name<br>Key in your delivery address here<br>Singapore, Singapore 123123<br>Singapore<br>12341234<br>NEW ADDRESS<br>HEPPING METHODS<br>LG<br>LG UEDSSRIPTA 55 inch BLOIED 4K TV & Eree Wall<br>S2 849 00 | SUB TOTAL<br>SHIPPING & HANDLING<br>TAX<br>TOTAL<br>(INCL. TAX) | \$2,662.6<br>Not yet calculate<br>Not yet calculate<br>\$2,849.0 |
| Count in a standard Delivery UrbanFox Shipping                                                                                                    |                                                                 |                                                                  |

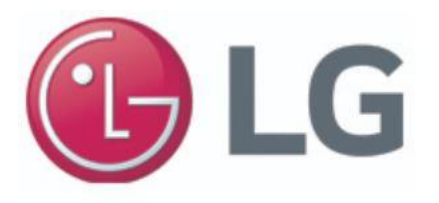

## **FREQUENTLY ASKED QUESTIONS**

#### Q: Can I use my personal email to register?

A: EPP Program deals are strictly for staffs only. You are encouraged to use corporate email domain to sign up for easy verification purpose.

#### Q: When will I receive my order?

A: Delivery takes about 5 working days unless otherwise stated. We will contact you if there are any installations required for bulky appliances.

# Q: Will I receive a confirmation on whether payment for an order is successful?

A: An email notification on whether your payment was successful will be sent to you once your order has been confirmed.

For any other enquiries, please kindly email to our customer support team at <u>b2bsupport@urbanfox.store\_or</u> <u>zhicong.goh@lge.com</u>

Stocks are subject to availability. Goods sold on EPP are non-refundable. Reselling of goods to third party are strictly prohibited.